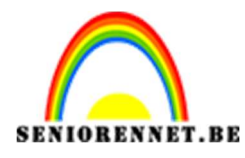

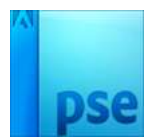

### PSE- Veelhoeken collage

## Veelhoeken collage

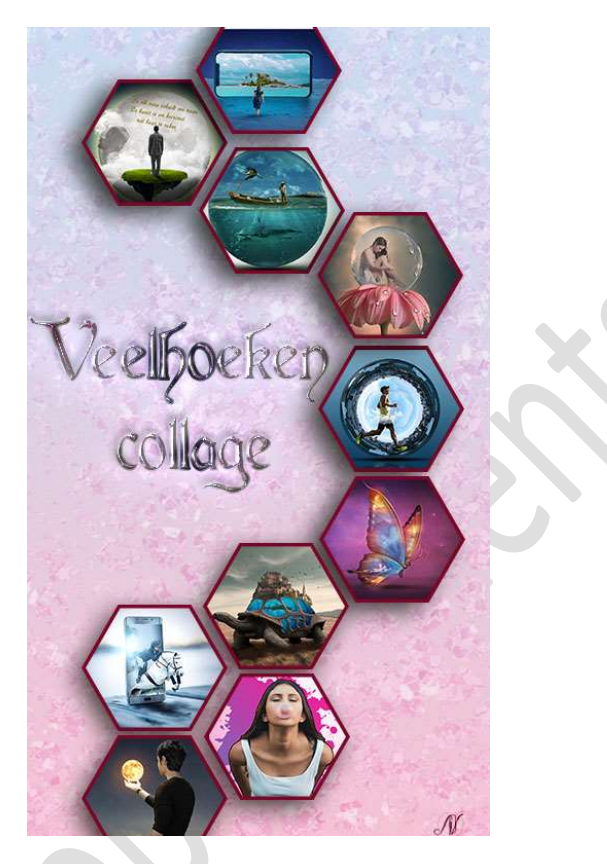

Materiaal: 10 afbeeldingen naar eigen keuze.

- 1. Open een nieuw document van 1080 x 1920 px 300 ppi witte achtergrond.
- 2. Vul de achtergrond met het kleur #5D7189
- 3. Activeer het Gereedschap Vorm → Veelhoek → Zijden: 6 → zwarte kleur.

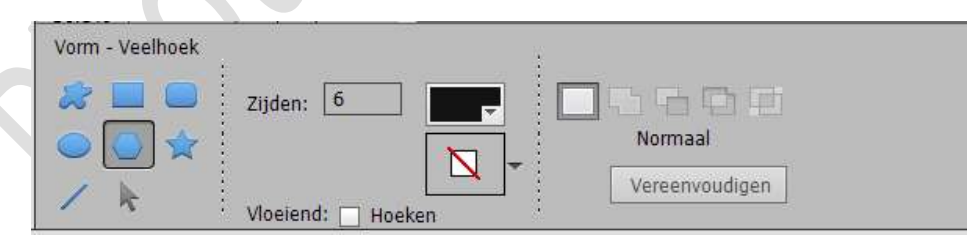

 Teken een Veelhoek in uw werkdocument → Breedte zeker 310px, dit ziet u als u deze begint te tekenen W: 310px

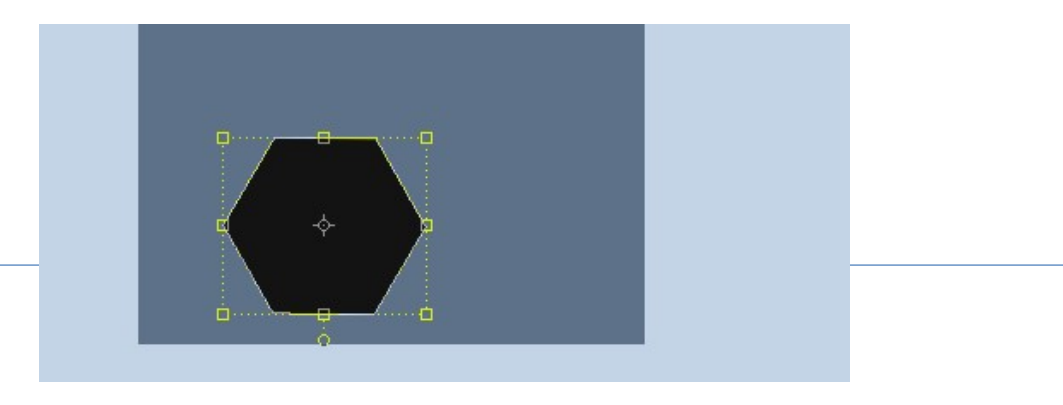

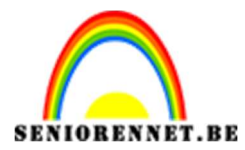

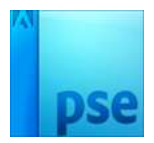

PSE- Veelhoeken collage

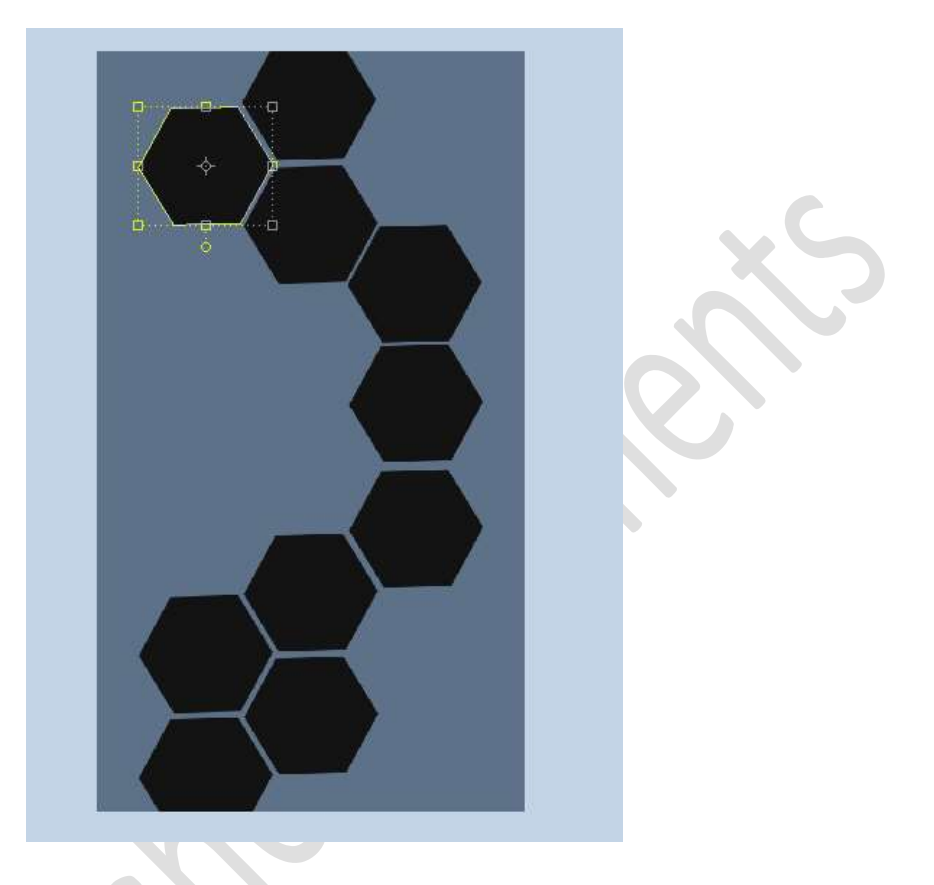

5. Dupliceer deze laag tot je 10 lagen heb en schik ze in jouw werkdocument.

6. Nu gaan we elke Veelhoek een Omlijning geven.

Plaats een **nieuwe laag boven** de **laag Veelhoek** en noem deze **omlijning**. Doe **CTRL+T** 

Activeer de laag Omlijning.

Ga naar Bewerking  $\rightarrow$  Selectie Omlijnen  $\rightarrow$  Breedte: 8 px  $\rightarrow$  Kleur: wit  $\rightarrow$  Locatie:  $\bigcirc$  Midden  $\rightarrow$  OK

| 61                   |                                                           |                                                                                            | Vorm 1 kopie 7                          |
|----------------------|-----------------------------------------------------------|--------------------------------------------------------------------------------------------|-----------------------------------------|
|                      |                                                           | Omlijning<br>Breedte: 8 px<br>Kleur:<br>Locatie<br>Bignen O Midd <u>en</u> B <u>u</u> iten | OK opie 5<br>Annuleren ppie 4<br>ppie 3 |
|                      |                                                           | Modus: Normaal   Dekking: 100 % Iransparantie behouden                                     | opie 2<br>opie 2                        |
| :: 5 <u>,</u><br>x s | 93M/896,0K ) *<br>Monster: ③ Alle lagen<br>○ Huidige laag | () -≣ ∨<br>() -≣ ∨                                                                         | Omlijning                               |

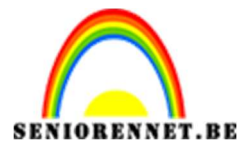

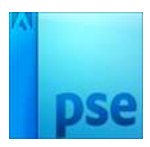

#### 7. Herhaal deze omlijning bij alle Veelhoeken.

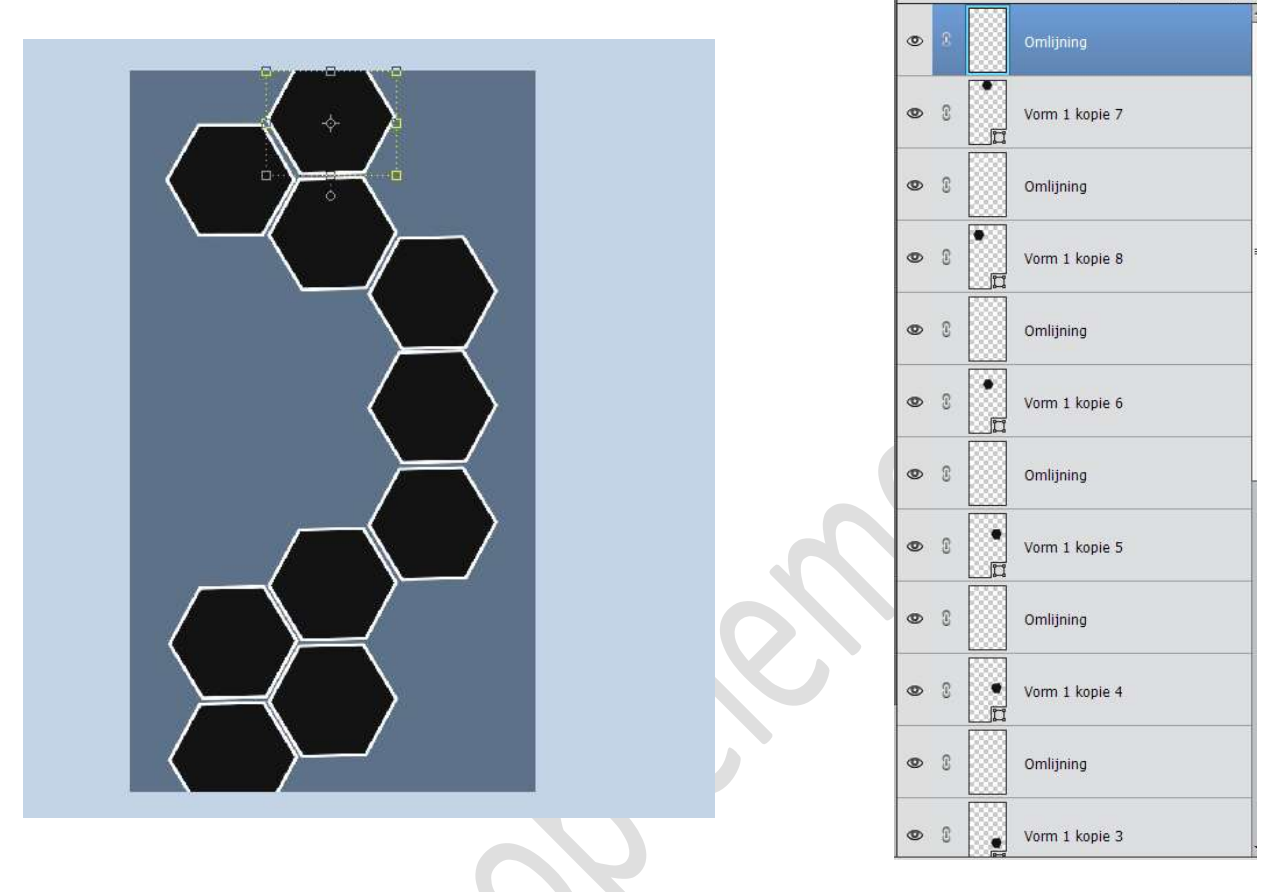

8. Plaats **boven** de **Vormlaag** jouw **afbeelding** en geef deze een **Uitknipmasker**.

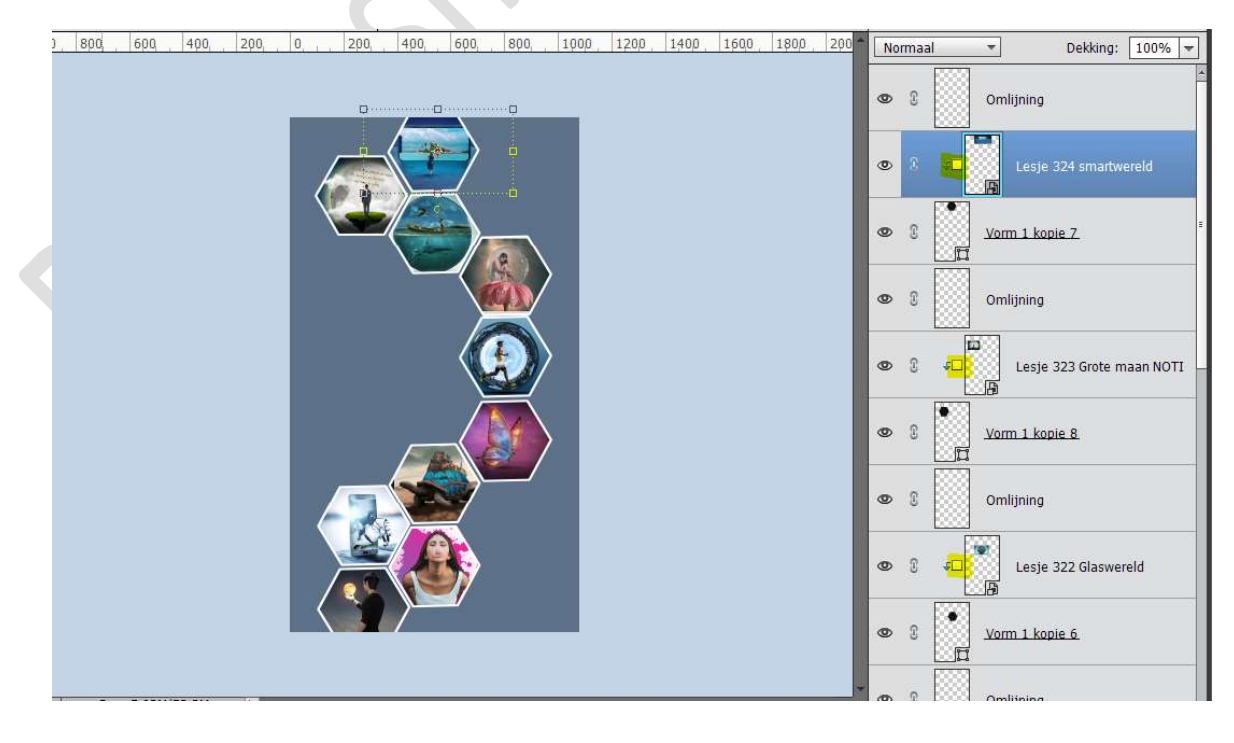

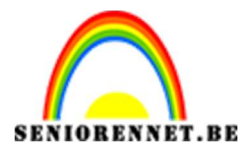

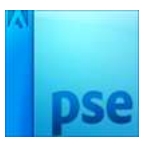

# 9. U kan nu ook boven uw laag Omlijning nog een Volle kleur, Verloop of patroon.

Geef een Uitknipmasker op de laag Omlijning.

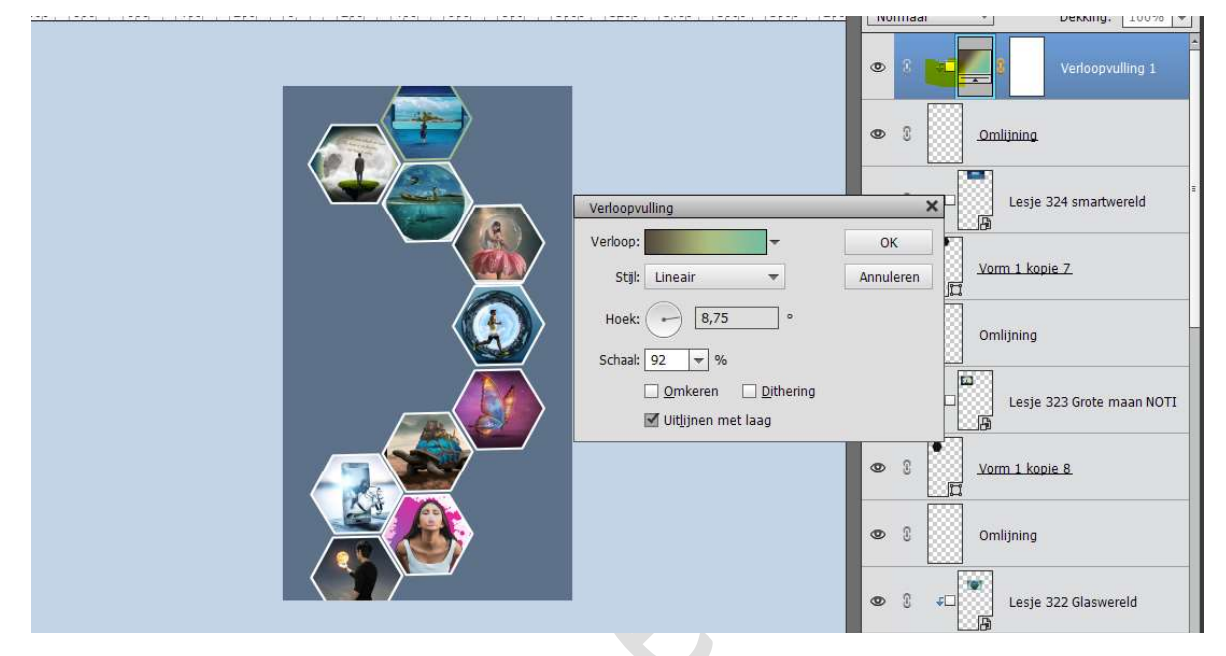

#### Pas dit toe op alle lagen omlijningen.

10. Geef nog een laagstijl naar keuze. Werk af naar keuze. Vergeet jouw naam niet Sla op als PSD: max. 800 px aan langste zijde Sla op als JPEG: max. 150 kb

Veel plezier ermee. NOTI